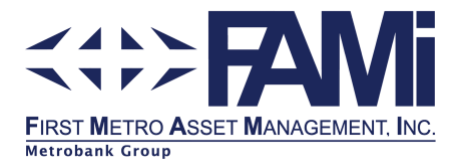

## How to Enroll Merchant in BPI Online

- I. Log on to your <u>BPI Online</u>
- 2. From the Main Menu, select Other Services > Manage Recipients > Add New Recipient .
- 3. Fill in the necessary fields:
  - a. Select type of Recipient > Billers
  - b. In the Biller's Name dropdown, select the fund name of investment:
    - First Metro S&L Balanced Fund, Inc. (FMSLBF)
    - First Metro S&L Equity Fund, Inc. (FMSLEF)
    - First Metro S&L Fixed Income Fund, Inc. (FMSFIF)
    - First Metro S&L Consumer Fund, Inc. (FMCF)
    - First Metro S&L Money Market Fund, Inc. (FMSLMF)
  - d. Enter the Reference Number
    - Maximum of 30 characters
    - The first eight (8) characters is your FAMI Account Number.
    - The remaining twenty-two (22) characters is the Client's Account Name. Do not include spaces, e.g. 00001234JUANDELACRUZ
- 4. Click the Next button to proceed. You will be prompted if the details you have entered are correct.
- 5. Upon confirming the details, you will be asked to send the One Time PIN on your registered mobile number.
- 6. Enter the One-Time PIN
- 7. You will be prompted that the enrollment is successful.

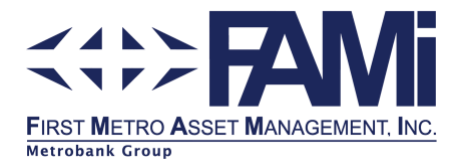

## How to invest through BPI Online Payment

- I. Log on to your <u>BPI Online</u>.
- 2. From the Main Menu, select Payments/Load> Bills Payment.
- 3. Fill in the necessary fields:
  - a. From the Pay drop down, select the Fund Name from the list of enrolled merchants
  - b. Enter the amount to be invested
  - c. Select the source account where your payment will be debited. *Note:* Make sure that your source account has sufficient funds else, payment will not be successful.
- 4. Click Next button to proceed. You will be prompted if the details you have entered are correct. Click Confirm.
- 5. Upon submission, a confirmation receipt will be displayed with a Confirmation Number.

## How to setup scheduled bills payment in BPI Online Payment

- I. Log on to your <u>BPI Online</u>.
- 2. From the Main Menu, select Payments/Load> Bills Payment.
- 3. Fill in the necessary fields:
  - a. From the Pay drop down, select the bill you want to pay.
  - b. Enter the amount to be invested.
  - c. Select the source account where your payment will be debited.
  - d. Choose Frequency of Payment.
  - e. Choose what mode, if One Time, Monthly or Quarterly.
  - f. Choose on which date you want the schedule payment to start.
  - g. Choose number of payments.
- 4. Click Next button to proceed. You will be prompted if the details you have entered are correct. Click Confirm.